# OMRON

# Factory Drive Recorder Quick Start Guide

Version 1.0, July 2022

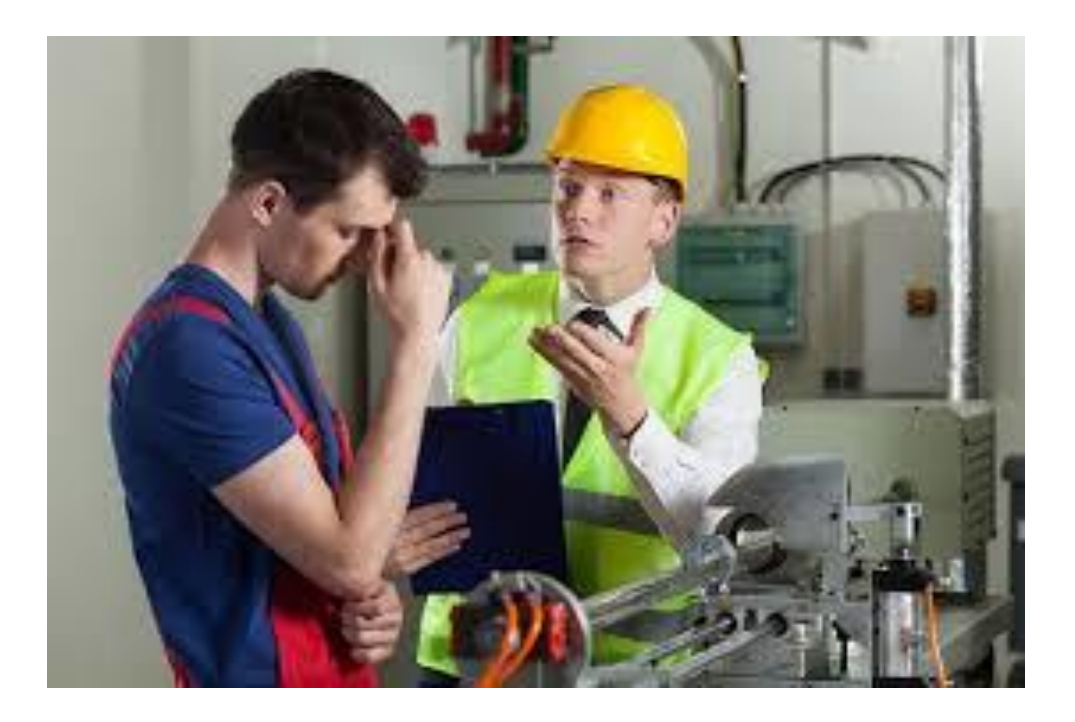

**Omron Automation Americas** 

2895 Greenspoint Parkway, Suite 200, Hoffman Estates, IL 60169
2801 Rochelle Rd., Suite 100, DFW Airport, TX 75261
100 Consilium Place, Suite 802, Toronto, Ontario, M1H 3E3

## How to use the Guide

1. The Table of Contents is hyperlinked for ease of use. Hold the control button and click the page number or title of the desired section to be read.

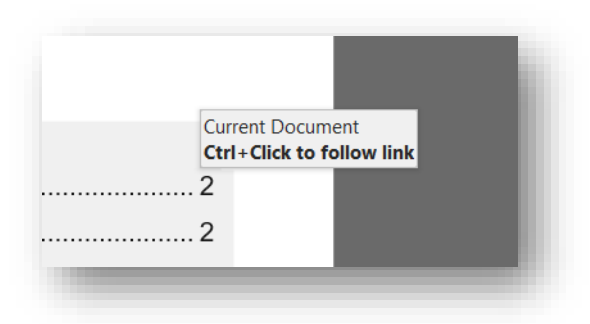

2. Each section of this guide can be expanded or collapsed. Right click on the title of a section and select collapse all headings. The contents of the guide can then be individually expanded or collapsed as needed. Additionally, by hovering the mouse over the left hand side of a section title, a triangular icon will appear that can be clicked to expand or collapse that particular section.

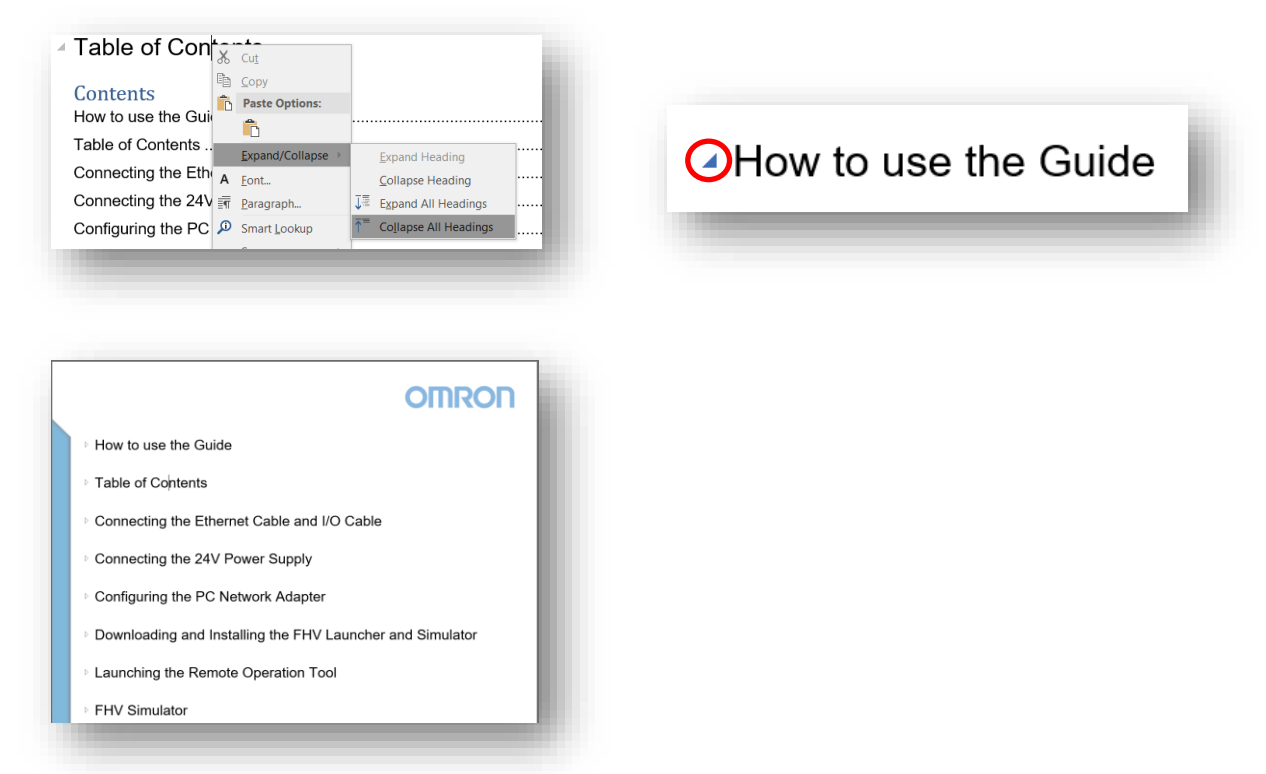

3. Double click on the icon to open embedded documents.

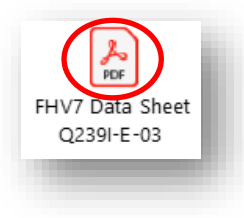

# Table of Contents

#### Contents

| How to use the Guide                                     | 2  |
|----------------------------------------------------------|----|
| Table of Contents                                        | 3  |
| Guide Objective and Terminology                          | 4  |
| Purpose of the Factory Drive Recorder                    | 4  |
| Computer Selection                                       | 4  |
| Connect the Camera(s)                                    | 5  |
| Install a Lens                                           | 5  |
| Download and Install the SDK Software                    | 6  |
| Download and install the Factory Drive Recorder Software | 9  |
| Launch the Factory Drive Recorder Software               | 12 |
| Camera Registration and Configuration                    | 13 |
| Initial Setup                                            | 15 |
| Setting up a Signal Trigger                              | 18 |
| Use of Sysmac Function Blocks                            | 20 |
| Viewing an Image                                         | 21 |

# Guide Objective and Terminology

This guide covers all of the steps required to start using the Factory Drive recorder. Please refer to the Factory Drive Recorder manual and the applicable camera manuals for further guidance.

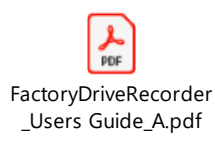

### Purpose of the Factory Drive Recorder

The primary function of the factory Drive Recorder is to provide a video record that is useful for fault diagnosis. It can be used for the following functions:

- 1. Diagnostics for intermittent faults.
- 2. Detection of unauthorized access
- 3. Analysis of mechanical problems on factory line
- 4. Creating high speed captures of errors
- 5. Providing remote Monitoring
- 6. Providing manual Viewing

#### **Computer Selection**

It is important to select a powerful enough computer. If the computer is not up to the task, the frame rate of the cameras will need to be reduced. It is recommended to have the computer exclusively be used for the Factory Drive Recorder application.

- 1. Recommend minimum configuration
  - a. Processor Intel i7, 3GHz+
  - b. Memory 16GB, high speed
  - c. Hard Drive Solid State 1TB
    - i. Size based on storage time and cameras
    - ii. This Excel file can help estimate the required hard drive space

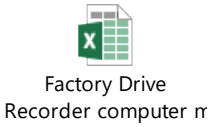

- d. Operating System Windows 10
- e. Recommended Omron IPC NYB27414P2

# Connect the Camera(s)

Connect up to 8 cameras from the following families:

- 1. GigE Vision M-Series
- 2. USB3 Vision M-Series
- 3. GigE Vision B-Series (Board Cameras)
- 4. UVC (mutually exclusive with the other types of cameras)
- 5. USB3 Vision Remote Head

Refer to the camera's manual for information on Power and I/O connections. Be careful because cameras have different pinouts and functions for the same connector. Even some series have different pinouts within the series.

#### Install a Lens

In order to use the camera(s) a lens must be installed. Refer to the camera's manual to determine what lens mount to use.

For more information on the available C-mount lenses see the Vision Accessory Catalog.

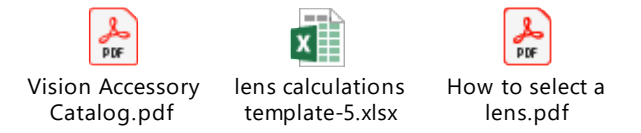

Refer to the applicable camera datasheet, to determine the camera's sensor size and resolution. Choose a lens family, which is appropriate for the resolution and sensor size, using the Vision Accessory Catalog as a guide. Calculate the required lens focal length to attain the correct field of view. The training "How to Select a Lens" may help on the calculations. To attach the lens screw the lens on to the camera. Torque should be "hand tight".

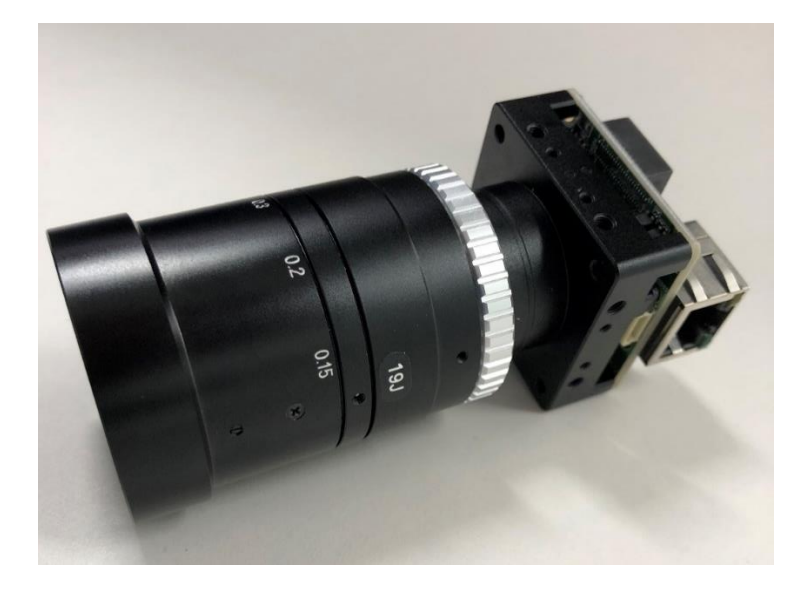

# Download and Install the SDK Software

1. Download the SDK software, using the below link:

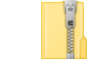

SentechSDK(v1.1.2\_Update5).zip (Command Line)

- 2. Install the SentechSDK software as follows:
  - a. Unzip the SentechSDK(version).zip folder
  - b. Run the SentechSDKInstaller.exe file
  - c. Click "Install"

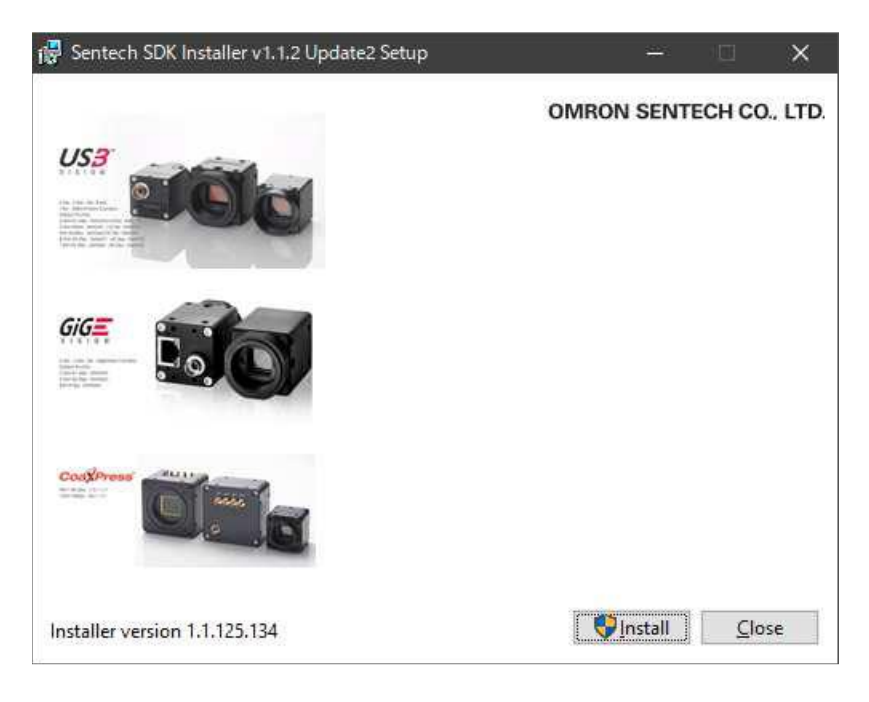

- d. Click on "I accept..."
- e. Click "Next"

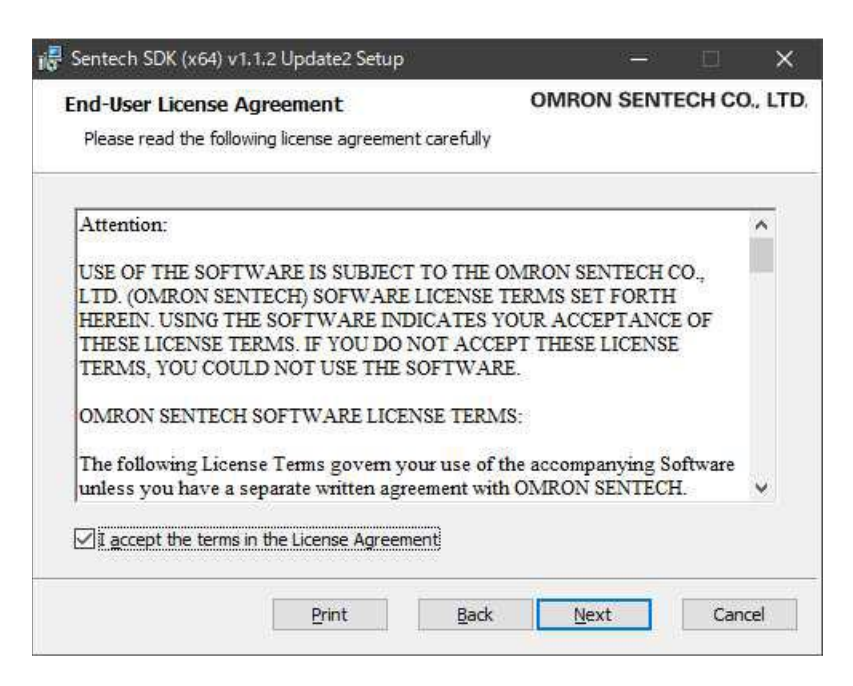

- f. Click on the "Complete" buttong. Click "Next"

|                                        |                                                                                          |                                                                                                    | ×                                                                                                    |
|----------------------------------------|------------------------------------------------------------------------------------------|----------------------------------------------------------------------------------------------------|----------------------------------------------------------------------------------------------------|
| OMRO                                   | N SENTE                                                                                  | CH CO.                                                                                                    | , LTD,                                                                                                    |
|                                        |                                                                                          |                                                                                                    |                                                                                                    |
|                                        |                                                                                          |                                                                                                    |                                                                                                    |
| res. Recommende                        | d for mos                                                                                | t users.                                                                                                    |                                                                                                    |
|                                        |                                                                                          |                                                                                                    |                                                                                                    |
| atures will be inst<br>advanced users. | alled and                                                                                | where                                                                                                    |                                                                                                    |
|                                        |                                                                                          |                                                                                                    |                                                                                                    |
| quires the most di                     | sk space.                                                                                |                                                                                                    |                                                                                                    |
| ack Nex                                | t                                                                                        | Cance                                                                                                    | el                                                                                                    |
|                                        | OMROP<br>res. Recommende<br>atures will be inst<br>advanced users.<br>quires the most di | OMRON SENTE<br>res. Recommended for mos<br>atures will be installed and<br>advanced users.<br>quires the most disk space. | OMRON SENTECH CO.<br>res. Recommended for most users.<br>atures will be installed and where<br>advanced users.<br>quires the most disk space. |

h. Click the "Install" button

| 🞼 Sentech SDK (x64) v1.1.2 Update2 Setup                                                                      |                        |           | Ð      | ×       |
|----------------------------------------------------------------------------------------------------|------------------------|-----------|--------|---------|
| Ready to install Sentech SDK (x64) v1.1.                                                                      | OMROI<br>2 Update2     | N SENT    | ECH CO | I, LTD. |
| Click Install to begin the installation. Click Back to installation settings. Click Cancel to exit the wizard | review or change<br>d. | any of yo | ur     |         |
|                                                                                                    |                        |           |        |         |
|                                                                                                    |                        |           |        |         |
| Back                                                                                                    | Install                |           | Cano   | el      |

i. Click the "Finish" button

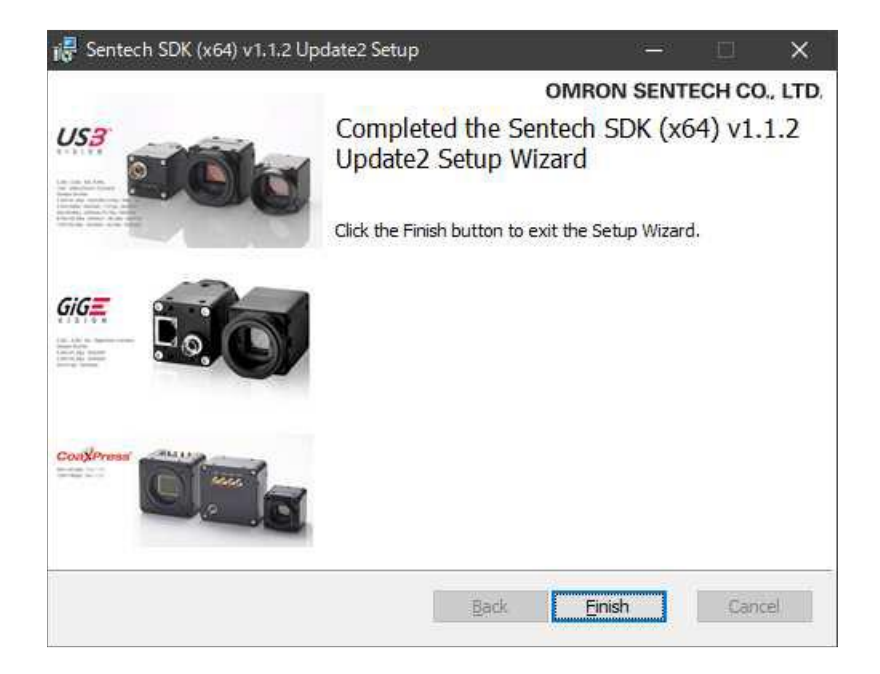

## Download and install the Factory Drive Recorder Software

1. Download the SDK software, using the below link:

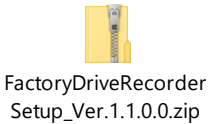

- 2. Install the Factory Drive Recorder software as follows:
  - a. Unzip the FactoryDriveRecorderSetup(version).zip folder
  - b. Run the Setup.exe file
  - c. Click "Next"

| 😽 FactoryDriveRecorder - 🗆 🗙                                                                                                    |
|----------------------------------------------------------------------------------------------------|
| Welcome to the FactoryDriveRecorder Setup Wizard                                                                                                    |
| The installer will guide you through the steps required to install FactoryDriveRecorder on your computer.                                                                                                    |
| WARNING: This computer program is protected by copyright law and international treaties.<br>Unauthorized duplication or distribution of this program, or any portion of it, may result in severe civil<br>or criminal penalties, and will be prosecuted to the maximum extent possible under the law. |
| < <u>B</u> ack <u>N</u> ext > Cancel                                                                                                    |

#### d. Click the "Next" button

| 😽 FactoryDriveRecorder                                                                         |                                                |                                  | 323       |                    | ×   |
|------------------------------------------------------------------------------------------------|------------------------------------------------|----------------------------------|-----------|--------------------|-----|
| Select Installation Folder                                                                     |                                                |                                  |           |                    |     |
| The installer will install FactoryDriveReco<br>To install in this folder, click "Next". To ins | rder to the followir<br>tall to a different fo | g folder.<br>Ider, enter it belo | ow or cli | ck "Brows          | e". |
| Eolder:                                                                                        |                                                |                                  |           |                    |     |
| C:¥Program Files¥OMRON¥Factory                                                                 | DriveRecorder¥                                 |                                  | -         | Browse             |     |
|                                                                                                |                                                |                                  | , d       | <u>D</u> isk Cost. |     |
| Install FactoryDriveRecorder for you<br>© Everyone<br>O Just <u>m</u> e                        | urself, or for anyo                            | one who uses t                   | his cor:  | nputer:            |     |
|                                                                                                | < <u>B</u> ack                                 | <u>N</u> ext >                   |           | Cano               | cel |

#### e. Click the "Next" button

| 🔀 FactoryDriveRecorder                                                                                              |             |    | ×     |
|----------------------------------------------------------------------------------------------------|-------------|----|-------|
| Confirm Installation                                                                                                |             |    | 5     |
| The installer is ready to install FactoryDriveRecorder on your computer.<br>Click "Next" to start the installation. |             |    |       |
| < Back Next                                                                                                    | <b>&gt;</b> | Са | incel |

#### **Omron Automation Americas**

f. Click the "Close" button

| 😽 FactoryDriveRecorder                                                          | 3 <u>—</u> 3 |    | ×    |
|---------------------------------------------------------------------------------|--------------|----|------|
| Installation Complete                                                           |              |    | 5    |
| FactoryDriveRecorder has been successfully installed.<br>Click "Close" to exit. |              |    |      |
| Please use Windows Update to check for any critical updates to the .NET         | Framewor     | ĸ. |      |
| < Back Close                                                                    |              | Ca | ncel |

# Launch the Factory Drive Recorder Software

Have cameras powered and connected before starting the Factory Drive Recorder

- 1. The Factory Drive Recorder software can be found in the start menu under a. Omron
  - i. FactoryDriveRecorder
- 2. Double click to open

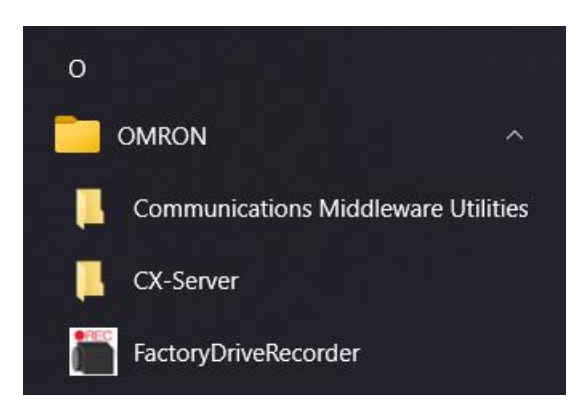

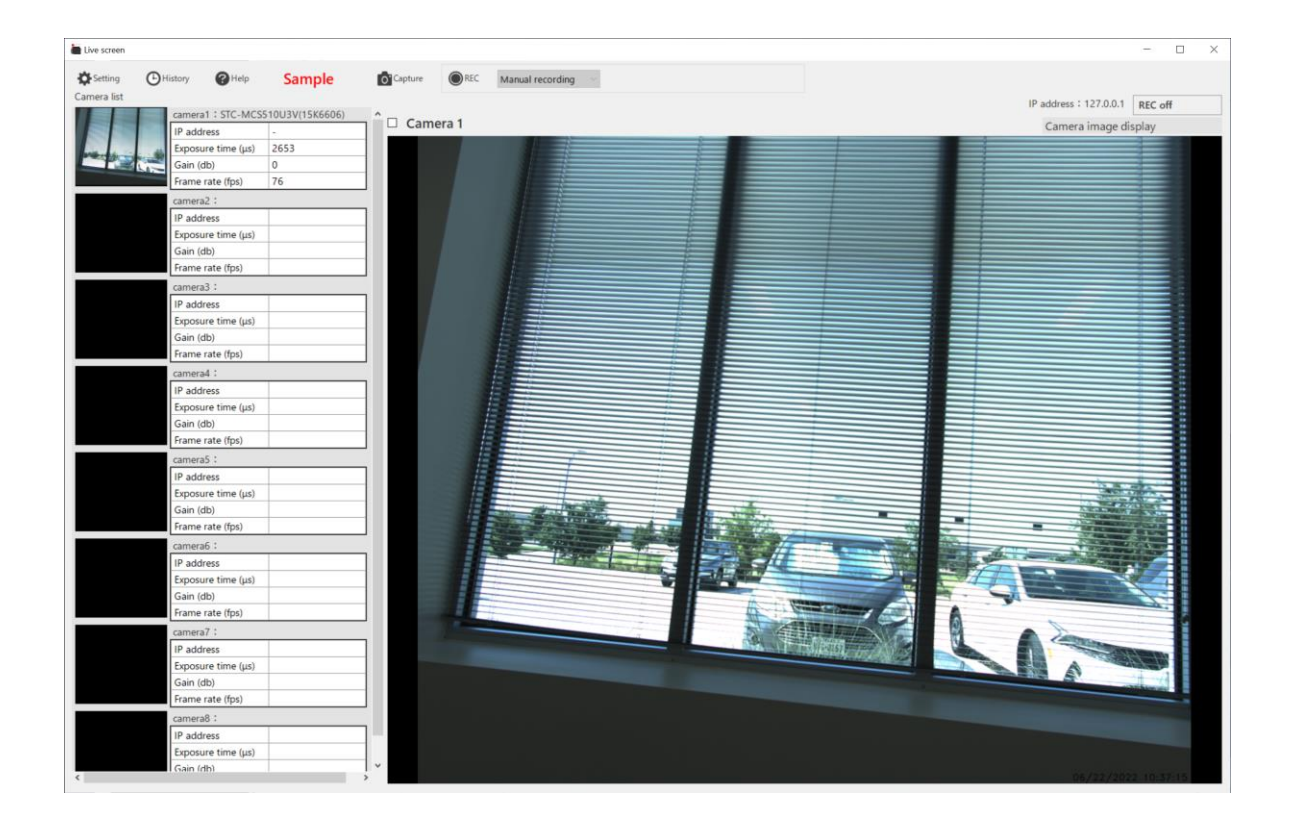

# Camera Registration and Configuration

- 1. Open Settings
  - a. Click on "Settings"
  - b. Select the "Camera settings" tab
- 2. Register each camera
  - a. For each camera
    - i. Select the camera number from the "Camera to register" dropdown
    - ii. Click on the desired camera in the "Recognized camera" box
    - iii. Click the "Add" button in the "Camera to register" section
    - iv. To remove a camera
      - 1. Right click on the camera in the "Camera to register" box
      - 2. Click on the Japanese text that pops up.

| 🕌 Advanced Setting        |                              |                 |               |                         |                 |     | _ |        | $\times$ |
|---------------------------|------------------------------|-----------------|---------------|-------------------------|-----------------|-----|---|--------|----------|
| Camera settings Manual re | ecording setting Trigger rec | ording settings | Save settings | External I / O settings | Startup setting | 5   |   |        |          |
| Camera registrati         | on                           |                 |               |                         |                 |     |   |        |          |
| Recognized camera         |                              |                 | Camera to     | register                |                 |     |   |        |          |
| STC-MCS510U3V(15          | 5K6606)                      |                 | Camera1       |                         | ~               | Add |   |        |          |
|                           |                              |                 |               |                         |                 |     |   |        |          |
|                           |                              |                 |               |                         |                 |     |   |        |          |
|                           |                              |                 |               |                         |                 |     |   |        |          |
|                           |                              |                 |               |                         |                 |     |   |        |          |
|                           |                              |                 |               |                         |                 |     |   |        |          |
|                           |                              |                 |               |                         |                 |     |   |        |          |
| Individual camera         | settings                     |                 |               |                         |                 |     |   |        |          |
| Setting target            | Camera1                      | Camera2         |               | Camera3                 | Camera4         |     |   |        |          |
| Setting target            | Camera5                      | Camera6         |               | Camera7                 | Camera8         |     |   |        |          |
|                           |                              |                 |               |                         |                 |     |   |        |          |
| frame rate                | 0 ÷ fps                      |                 |               |                         |                 |     |   |        |          |
| Exposure time             | 0 🔹 µs                       |                 |               |                         |                 |     |   |        |          |
|                           | 0 – 4                        |                 |               |                         |                 |     |   |        |          |
| gain                      | dD                           |                 |               |                         |                 |     |   |        |          |
|                           |                              |                 |               |                         |                 |     |   |        |          |
|                           |                              |                 |               |                         |                 |     |   |        |          |
|                           |                              |                 |               |                         |                 |     |   |        |          |
|                           |                              |                 |               |                         |                 |     |   |        |          |
| Dataila Cattinan          | StViewer                     |                 |               |                         |                 |     |   |        |          |
| Details Settings          | Schenel                      |                 |               |                         |                 |     |   |        |          |
|                           |                              |                 |               |                         |                 | ОК  |   | Cance  | 4        |
|                           |                              |                 |               |                         |                 |     |   | Carret |          |

- 3. Adjust camera settings for each camera
  - a. Select the camera to set, with the "Setting target" radio buttons
  - b. You can set frame rate with the "frame rate" entry box.
  - c. It is recommend to use auto exposure for most applications
    - i. This can be set using StViewer
  - d. It is recommended to keep gain to as low as possible value to prevent noise.
  - e. Use the StViewer button for more settings
    - i. Camera setting are under remote device
      - ii. Commonly used settings:
        - 1. "Acquisition Control"
          - a. "Exposure Auto"
        - 2. "Analog Control"
          - a. "Auto Luminance Target"
          - b. White Balance"
          - c. "Gamma"

|            | lode Map                          |                   | _ | $\times$ |
|------------|-----------------------------------|-------------------|---|----------|
| View       |                                   |                   |   |          |
| <b>2</b> ↓ | 📲 📲 🤹 🔽 Polling                   |                   |   |          |
| Visibility | /: Guru                           |                   |   | •        |
| Node       |                                   | Value             |   |          |
| E Ro       | oot                               |                   |   | <b></b>  |
| Ξ          | Device Control                    |                   |   |          |
|            | Device Type                       | Transmitter       |   |          |
|            | Device Scan Type                  | Areascan          |   |          |
|            | Device Vendor Name                | SENTECH           |   |          |
|            | Device Model Name                 | STC-MCS510U3V     |   |          |
|            | Device Family Name                | STC-M             |   |          |
|            | Device Manufacturer Info          | www.sentech.co.jp |   |          |
|            | Device Version                    | 2.31.0.18         |   |          |
|            | Device Firmware Version           | 021F              |   |          |
|            | Device Serial Number              | 15K6606           |   |          |
|            | Device User ID                    | User Defined Name |   |          |
|            | Device SFNC Version Major         | 2                 |   |          |
|            | Device SFNC Version Minor         | 2                 |   |          |
|            | Device SFNC Version Sub Minor     | 0                 |   |          |
|            | Device Manifest Entry Selector    | 1                 |   |          |
|            | Device Manifest XML Major Version | 2                 |   |          |
|            | Device Manifest XML Minor Version | 0                 |   |          |
|            | Device Manifest XML Sub Minor Ve  | 4                 |   |          |
|            | Device Manifest Schema Major Ver  | 1                 |   | -        |
|            |                                   | -                 |   | •        |

- f. Click "OK" to exit settings
  - i. Do not use the X at the top right

# **Initial Setup**

- 1. Save settings
  - a. Click "Settings"
  - b. Select the "Save settings" tab
  - c. Specify the folder for saving videos in "Save recording data", "Folder path"
  - d. Specify the folder for saving image captures in "Save image data", "folder path"
  - e. Specify image capture file type in "Save image data", "type"
  - f. You can also specify
    - i. the HTML export folder
    - ii. The clock display settings
  - g. Click "OK" to exit settings

| Advanced Setting       |                             |                          |                                 | -                | - 🗆 X  |
|------------------------|-----------------------------|--------------------------|---------------------------------|------------------|--------|
| Camera settings Manual | recording setting Trigger r | ecording settings Save s | ettings External I / O settings | Startup settings |        |
| Save recording d       | lata                        |                          |                                 |                  |        |
| Folder path            | C:¥Users¥brian.jeppes       | en¥OneDrive - OMRON      | N¥Documents¥FDR¥CAPTURES        |                  |        |
| Tag                    | video                       |                          |                                 |                  |        |
| Save image data        |                             |                          |                                 |                  |        |
| Folder path            | C:¥Users¥brian.jeppes       | en¥OneDrive - OMRON      | N¥Documents¥FDR¥CAPTURES        |                  |        |
| Tag                    | image                       |                          |                                 |                  |        |
| type                   | jpg 🛉                       |                          |                                 |                  |        |
| Save export HTN        | 1L                          |                          |                                 |                  |        |
| Folder path            | C:¥OMRON¥FactoryDr          | iveRecorder¥Export       |                                 |                  |        |
| Clock display          |                             |                          |                                 |                  |        |
| Setting target         | Camera1                     | Camera2                  | 🔘 Camera3                       | Camera4          |        |
|                        | Camera5                     | Camera6                  | Camera7                         | Camera8          |        |
| Display position       | lower right ~               |                          |                                 |                  |        |
| Color                  | Text color                  |                          |                                 |                  |        |
| Magnification          | 1.0                         |                          |                                 |                  |        |
|                        |                             |                          |                                 |                  |        |
|                        |                             |                          |                                 |                  |        |
|                        |                             |                          |                                 |                  |        |
|                        |                             |                          |                                 | ОК               | Cancel |

- 2. Startup settings
  - a. Click "Settings"
  - b. Select the "Startup settings" tab
  - c. Specify language
    - i. Japanese
    - ii. English
  - d. Specify Camera type
    - i. Non-UVC
    - ii. UVC
  - e. "Start recording at startup"
    - i. If checked, upon startup, software will be immediately ready for a trigger
  - f. Click "OK" to exit settings

| Advanced Setting                                                                                                    |      | _ |       | ×  |
|----------------------------------------------------------------------------------------------------|------|---|-------|----|
| Camera settings Manual recording setting Trigger recording settings Save settings External I / O settings Startup settings | ings |   |       |    |
| Language setting                                                                                                    |      |   |       |    |
| ⊖ Japanese                                                                                                    |      |   |       |    |
| English                                                                                                    |      |   |       |    |
| Camera type                                                                                                    |      |   |       |    |
| GigE/USB(UVC Incompatible)                                                                                                 |      |   |       |    |
| O uvc                                                                                                    |      |   |       |    |
| Start recording at startup                                                                                                 |      |   |       |    |
| Start recording at startup                                                                                                 |      |   |       |    |
|                                                                                                    |      |   |       |    |
|                                                                                                    |      |   |       |    |
|                                                                                                    |      |   |       |    |
|                                                                                                    |      |   |       |    |
|                                                                                                    |      |   |       |    |
|                                                                                                    |      |   |       |    |
|                                                                                                    |      |   |       |    |
|                                                                                                    |      |   |       |    |
|                                                                                                    |      |   |       |    |
|                                                                                                    |      |   |       |    |
|                                                                                                    |      |   |       |    |
|                                                                                                    | ОК   |   | Cance | el |

- 3. Network settings
  - a. Click "Settings"
  - b. Select the "External I / O settings" tab
  - c. "TCP output setting"
    - i. Used to transmit status
    - ii. Set the IP address
      - 1. Must be changed from the default
        - a. Not a valid address
      - 2. Must match the address of the receiving computer
      - 3. Factory Drive Recorder computer must be set to the same subnet
    - iii. Set the port number
      - 1. Receiving software must look for communications on this port
  - d. "TCP input setting"
    - i. Used for Signal triggers
      - 1. Set IP address
        - a. Must be changed from the default
          - i. Not a valid address
        - b. Factory Drive Recorder computer must be set to this address
        - c. Transmitting computer must be set to the same subnet
    - ii. Set the port number
      - 1. Transmitting software must use this port
  - e. Click "OK" to exit settings

| Advanced Setting       |                           |                    |               |                         |                  |    | - |       | ×  |
|------------------------|---------------------------|--------------------|---------------|-------------------------|------------------|----|---|-------|----|
| Camera settings Manual | recording setting Trigger | recording settings | Save settings | External I / O settings | Startup settings |    |   |       |    |
| TCP output sett        | ing                       |                    |               |                         |                  |    |   |       | ^  |
| IP address             | 192.168.251.1             |                    |               |                         |                  |    |   |       |    |
| port number            | 3001                      |                    |               |                         |                  |    |   |       |    |
| TCP input settin       | g                         |                    |               |                         |                  |    |   |       |    |
| IP address             | 127.0.0.1                 | ~                  |               |                         |                  |    |   |       |    |
| port number            | 3000 🛨                    |                    |               |                         |                  |    |   |       |    |
| External input dis     | play                      |                    |               |                         |                  |    |   |       |    |
| Setting target         | Camera1                   | O Camera2          | (             | Camera3                 | O Camer          | a4 |   |       |    |
|                        | O Camera5                 | O Camera6          | (             | Camera7                 | O Camer          | a8 |   |       |    |
| Input port             | 0 ~                       |                    |               |                         |                  |    |   |       |    |
| Display position       | do not show $\sim$        |                    |               |                         |                  |    |   |       |    |
| Color                  |                           |                    |               |                         |                  |    |   |       |    |
| Magnification          | 1.0                       |                    |               |                         |                  |    |   |       |    |
| Additional string      |                           |                    |               |                         |                  |    |   |       |    |
|                        |                           |                    |               |                         |                  |    |   |       | ~  |
|                        |                           |                    |               |                         |                  | ОК |   | Cance | el |

# Setting up a Signal Trigger

- 1. Factory Drive Recorder setup
  - a. Click "Settings"
  - b. Select the "Trigger recording settings" tab
  - c. Select Event Signal to "Trigger signal"
  - d. Specify how long to record, before and after the Trigger.
  - e. Click "OK"
  - f. In main page Change from manual recording to trigger recording

| Advanced Setting                        |                                                          |                             |                             | _               |        | $\times$ |
|-----------------------------------------|----------------------------------------------------------|-----------------------------|-----------------------------|-----------------|--------|----------|
| Camera settings Manual recording settir | ng Trigger recording se                                  | ttings Save settings Extern | al I / O settings Startup s | ettings         |        |          |
| Event signal Recording time             |                                                          |                             |                             |                 |        |          |
| O Time trigger                          | 15 seconds ago to (0 - 3600) 15 seconds later (0 - 3600) |                             |                             |                 |        |          |
| <ul> <li>Motion detection</li> </ul>    | - Trigger occurrence time (time trigger)                 |                             |                             |                 |        |          |
| O Master image comparison               |                                                          |                             |                             |                 |        |          |
| Trigger signal                          | 14 💌                                                     | Hour                        | 32 Minutes                  |                 |        |          |
| Detection condition (trigge             | r signal)                                                |                             |                             |                 |        |          |
| Camera receiving the Signal             | Camera1                                                  | Camera2                     | Camera3                     | Camer           | ra4    |          |
| Line Settings                           | Camera5                                                  | Camera6                     | Camera7                     | Camer           | ra8    |          |
| Individual camera settings              | on detection / m                                         | aster image compar          | ison)                       |                 |        |          |
| Setting target                          | Camera1                                                  | Camera2                     | Camera3                     | Camer           | ra4    |          |
|                                         | Camera5                                                  | Camera6                     | Camera7                     | Camer           | a8     |          |
| Master image file                       | C:¥Users¥brian.jep                                       | opesen¥OneDrive - OMRO      | N¥Documents¥FDR¥CA          | PTURES¥image_20 | 220622 |          |
| Detection point (1 - 10)                | 2 🔺                                                      | Location Detection          | ]                           |                 |        |          |
| Detection difference (1 - 255)          | 100 🔹                                                    |                             |                             |                 |        |          |
| Difference area ratio (1 - 100)         | 1                                                        | %                           |                             |                 |        |          |
| Common settings for all ca              | ameras                                                   |                             |                             |                 |        |          |
| Detection interval (0.2 - 10.0)         | 0.2                                                      | Seconds                     |                             |                 |        |          |
| Recording target                        |                                                          |                             |                             |                 |        |          |
| O Only the triggered Camera             |                                                          |                             |                             |                 |        |          |
|                                         |                                                          |                             |                             | ОК              | Cance  | el       |
|                                         |                                                          |                             |                             |                 |        |          |

- 2. Software trigger setup:
  - a. Set up the Network settings per the previous section
  - b. On main page press REC
  - c. Send triggers in this format:
    - i. trigger n(CR)
      - 1. N- camera number to record
        - a. Use 0 for all
      - 2. (CR) is a carriage return
        - a. ASCII decimal value 13
    - ii. Example
      - 1. trigger 2
        - a. The above is followed by the carriage return
    - iii. A Sysmac function block is available help send the trigger

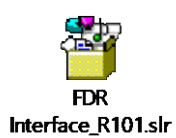

- 3. Hardware trigger setup:
  - a. Wire up the trigger connection to input 1 on the camera.
    - i. Refer to the camera's manual for connection information.
    - ii. The I/O wiring of these cameras are different.
    - iii. Miswiring can cause camera damage
    - iv. You may need to install a series resistor
  - b. On main page press REC

# Use of Sysmac Function Blocks

- 1. Trigger function block usage
  - a. Specify the IP address of the computer running the factory drive recorder software.
     i. This must be on the same subnet as the Controller running Sysmac.
  - b. Specify the port that matches the Factory Drive Recorder Software setting
  - c. Specify which camera you want to record
    - i. Use 0 to record all connected cameras
  - d. Set Enable high to start a trigger.
    - i. When "Done" is received, you may return Enable low.

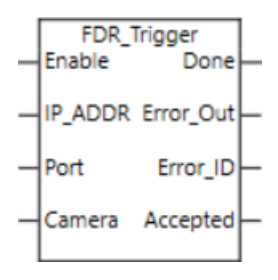

- 2. Status function block usage
  - a. Specify the port that matches the Factory Drive Recorder Software setting
  - b. "Receive\_ACK" should be initially low
    - i. Set "Receive\_ACK" high to clear the "MSG\_RDY" flag
  - c. Before sending a trigger set "Enable" high
  - d. When a message is ready at the "Status\_Out" port the "MSG\_RDY" flag will go high.

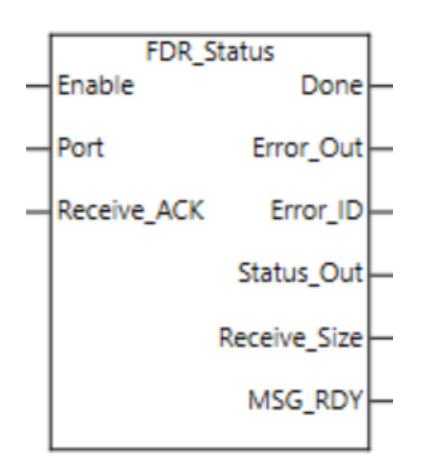

- 3. For further details, refer to the help file enclosed in the library
  - a. A link to the library is in the previous section

# Viewing an Image

- 1. In the Factory Drive Recorder software
  - a. Click on history
  - b. Select recording of interest
  - c. Recording will play automatically
  - d. You can select full screen if desired

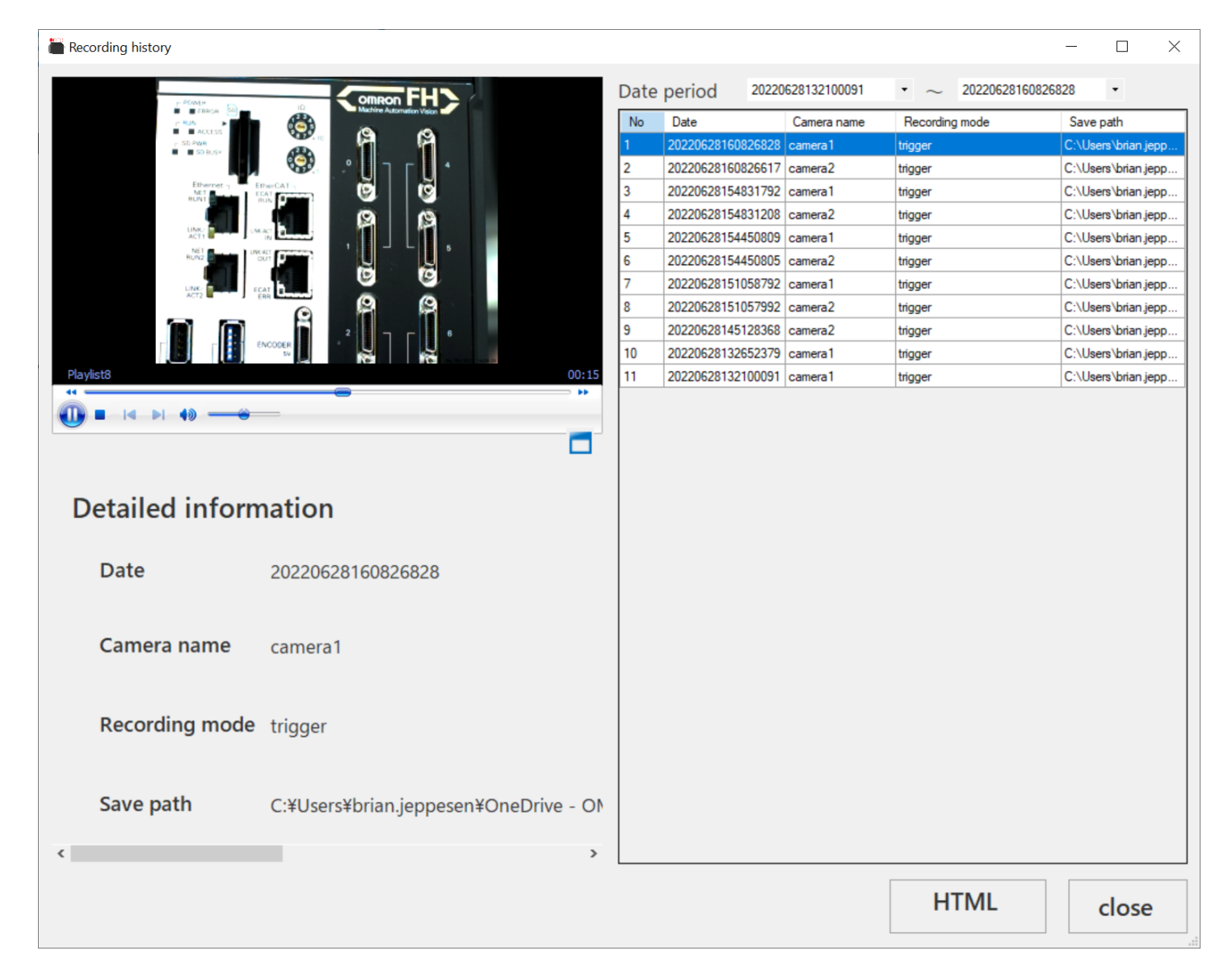

- 2. Third party software
  - a. Browse to file location and start third party software